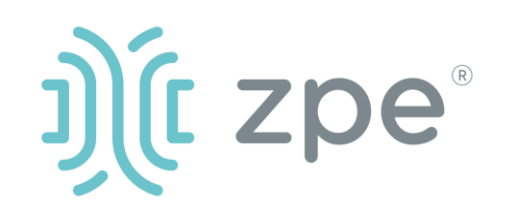

す。

欬

# Nodegrid Serial Console

### Nodegrid Serial Console T シリーズのクィックスタートガイド

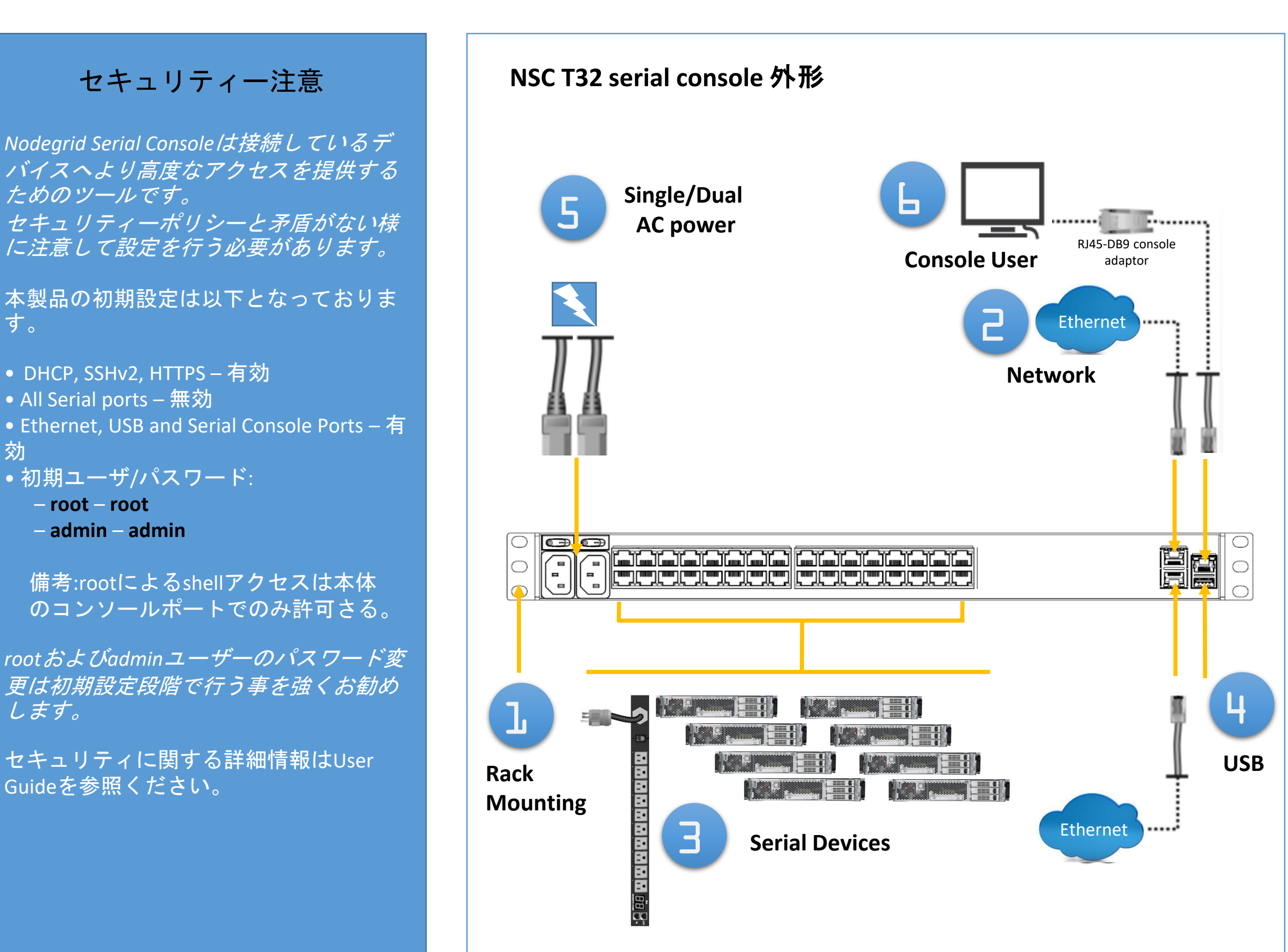

マニュアルリンク(User Guide): www.zpesystems.com/docs

以降の内容は本機をご利用にあたって 最低限の設定を行うための手順を記載 しております。

詳細設定及びサポートが必要の場合は Nodegrid Manual 5.6 を参照またはZPE Technical Supportへご連絡ください。

1ラックマウント

本機をラックにマウントする。 ラックマウントの詳細手順は Nodegrid Manual 5.6にて確認可能

2ネットワーク接続

10/100/1000Base Ethernet ポート にCAT5またはCAT6のケーブルでネッ トワークに接続する。

3シリアルデバイスを接 続

CAT5またはCAT6とアダプターなど で接続対象シリアル機器を本機のシ リアルポートに接続する。

4USBデバイス接続 必要に応じて、本機USBポート にUSBデバイスを接続する。

Nodegridシリーズ(ハードウェアまたはソフトウェア)のインストール、コピー、利用された場合は<u>www.zpesystems.com/docs/legal</u>の規定に同意 されたとみなします。同意できない場合はNodegrid製品の利用をしないでくだい。

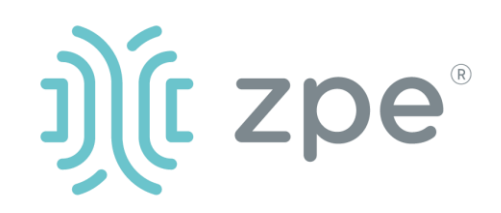

# Nodegrid Serial Console

### Nodegrid Serial Console T シリーズのクィックスタートガイド

# 5電源ケーブルを繋いで起動

電源ケーブルを接続してパワースィッチをONにしてください。(複数電源の場 合は全ての電源を接続しないとアラー トがなります。)

# 6本機のシリアルポート接続

RJ45用アダプターを利用して本機のシ リアルポートにターミナルまたはワー クステーションデバイスを接続する。 本機は以下のターミナル設定となって いる。

session settings of: 115,200, 8, N and 1, with no flow control.

Note:以降の手順は全て初回設定で行う様に お願いします。

# 7ネットワーク接続設定

NOTE: DHCPの場合はstep 8 に進んでく ださい。(初期設定ではDHCP接続が設定 されています。)

DHCP以外の場合、adminでログインし 、以下のコマンド例に合わせてネット ワーク接続情報を設定してください。

#### *For Nodegrid 3.2*

[admin@Nodegrid /]# cd settings/network\_interfaces/ETHO/ [admin@Nodegrid ETH0]# set ipv4 mode=static [admin@Nodegrid ETH0]# set ipv4 address=10.0.0.10 ipv4 mask=255.255.255.0 ipv4 gateway=10.0.0.1 [admin@Nodegrid ETH0]# show interface: eth0 mac address: 08:00:27:c4:cf:e5 status = enabled ipv4\_mode = static ipv4 address = 10.0.0.10 ipv4 mask = 255.255.255.0

[admin@nodegrid ETH0]# show name: ETHO type: ethernet ethernet\_interface = eth0 connect\_automatically = yes set\_as\_primary\_connection = yes
enable\_lldp = no ipv4\_mode = static ipv4\_address = 10.0.0.10 ipv4\_bitmask = 24 ipv4\_gateway = 10.0.0.1 ipv4\_dns\_server = ipv4\_dns\_search = ipv6\_mode = address\_auto\_configuration ipv6\_dns\_server = ipv6\_dns\_search = ipv6\_default\_route\_metric = 90 ipv6\_ignore\_obtained\_default\_gateway = no ipv6\_ignore\_obtained\_dns\_server = no [admin@nodegrid eth0]# commit [admin@nodegrid eth0]# exit Connect to the NSC console port. Login as root to change the root password.

### 8接続デバイスの設定

**Note**: DHCP設定の場合でIPアドレスを取得 できなかった場合**192.168.160.10**がデフォ ルトIPとなります。

Note: カレントIPアドレスの確認が必要な 場合は本機コンソールポートに接続して EnterキーをIPアドレスが表示されるまで 繰り返し押下します。

### 本機へ初めてブラウズ接続する場合

a) ブラウザを開き (HTTP/S) アドレスバー にカレントIPアドレスを入力する。ま たはSSHでカレントIPにアクセス。 b) adminユーザでログインする。

### システムセキュリティ設定

#### Step 1 - Security

Security services タブ: levelsを設定でいた。Saveが完めたではないで、

#### Step 2 - Network

Network settings タブ: desired NetworkやInterfaces parametersを設定して保存する。

## **Congratulations!**

基礎設定はこれで完了となります。

## 9追加設定

NOTE: 管理者権限ユーザーを利用者ごと に作成し、それを今後の設定などで利 用する事をお勧めします。 以下に他のお勧め追加設定の概要とな ります。

#### 新しいユーザーを追加

[セキュリティ] タブ、[ローカル アカウ ント]、[追加]、[オプションの設定]、 [保存]の順にクリックします。

#### アラートとログ

電子メール、SMS、SNMP でアラートを 設定して送信します。

#### 電源

ネットワークに接続された PDU 電源 タップ、サーバー、ネットワーク、お よびストレージ デバイスを制御しま す。

追加の構成オプション、ハウツー、お よびヒントについては、NSC ユーザー ガイドを参照してください。

# 10 アップデート

新しいファームウェア情報やシステム 情報について自動通知を受けるために は、下記にサイインしてください。 www.zpesystems.com/loop/

 $ipv4_gateway = 10.0.0.1$ ipv6\_mode = no\_ipv6\_address [admin@Nodegrid ETH0]# commit [admin@Nodegrid ETH0]# exit

#### *For Nodegrid 4.x and above*

[admin@nodegrid /]# cd settings/network connections/ETHO/ [admin@nodegrid ETH0]# set ipv4\_mode=static [admin@nodegrid ETH0]# set ipv4 address=10.0.0.10 [admin@nodegrid ETH0]# set ipv4\_bitmask=24 [admin@nodegrid ETH0]# set ipv4\_gateway=10.0.0.1

Connect to the NSC console port. Login as root to change the root password.

Step 3 - シリアルポート Managed Devices タブ: また対象ポートを選択して、"Edit、"ボタンにで保存する。

#### Step 4 - Admin Password変更

画面右上の"<u>login@domain.com</u>"をク リックする事によりいつでもパスワード の変更を行う事ができます。"Change Password"を選択する事により。

Note: "root"パスワード変更には本機のシ リアルポートへアクセスしてコマンドラ インにでパスワード変更を行う事ができ ます。

技術サポートが必要とされる場合は次のリンクよりご連絡ください。 support@zpesystems.com www.zpesystems.com/resources/support/